#### QA3 WINDOWS 10 ENTERPRISE 2019 LTSC 64BIT (INTEL ATOM, CAPACITIVE TOUCH)

#### Legend

Suggested but not mandatory

Optional

Warning

Cell intentionally left blank

| Ν. | Action                                              | Description                                                                                                    |
|----|-----------------------------------------------------|----------------------------------------------------------------------------------------------------|
| 1  | Power on                                            |                                                                                                    |
| 2  | Check BIOS version                                  | BIOS shows Datalogic logo at startup<br>Press DEL to enter in BIOS setup mode<br>BIOS version QA32R984 or next                                                                                                    |
| 3  | Check BIOS Settings                                 | Advanced-Graphics-Local Flat Panel Type = XGA 1024x768 (006h)<br>Advanced-Graphics-LVDS SSC = 2%<br>Advanced-CPU Configuration-CPU Thermal Configuration-DTS = enabled<br>Advanced-PPM Configuration-Max CPU C-state = C7<br>Advanced-PPM Configuration-S0ix = disabled<br>Advanced-Platform Trust Technology-fTPM = disabled<br>Advanced-Security Configuration-TXE = Enabled<br>Chipset-North Bridge-Max TOLUD = Dynamic<br>Chipset-South Brigde-USB Configuration-XHCI-Mode = Enabled<br>Security-Secure Boot Menu-Secure Boot = Disabled |
| 4  | Power off                                           |                                                                                                    |
| 5  | Microsoft Windows 10 IoT Enterprise 2019 LTSC 64Bit |                                                                                                    |

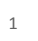

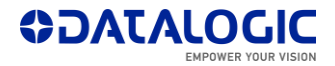

| 6  | Prepare USB stick for Windows 10 installation       | USB stick minimum 16GB<br>Create a 16GB FAT32 primary partition<br>Make USB stick bootable using your Windows 10 ISO file                                                                                                    |
|----|-----------------------------------------------------|----------------------------------------------------------------------------------------------------|
| 7  | Prepare Rhino for Windows 10 installation           | Bottom panel: connect keyboard and mouse<br>Top panel: connect USB key                                                                                                    |
| 8  | Power on                                            | The system must automatically boot without F11<br>Leave all setting to "English (United States)"<br>Select Custom Install<br>Suggested: only one partition. Select Drive 0 Partition 1<br>Reboot. Remove USB stick before restart<br>Again automatic reboot<br>Set Region and Keyboard<br>Skip network, No (connect)<br>Set Name and password<br>Suggested: Activity history = No, don't use speech, Location = No, Find = No, Diagnostics<br>= Basic, Inking = No, Experience = No<br>Advertising ID = No<br>Desktop appears<br>Explorer - Driver C: - Rename your drive<br>System - Rename this PC - Set with you favourite name |
| 9  | Shutdown with SHIFT key pressed                     | Fast startup is active, so SHIFT key required for complete shutdown                                                                                                    |
| 10 | Region, Regional format                             | Set your favourite Date&Time zone                                                                                                    |
| 11 | Screen, buttons, fast startup, Hard disk, Hibernate | System - Power & Sleep   Select Balanced   Screen Turn off = Never   Control Panel - Hardware & Sound - Power Options - Choose what the power buttons do   Power Button = Shut down, Sleep button = Do nothing,   Change settings that are currently unavailable - Turn on fast startup = unchecked   Change plan settings - Change advanced power settings - Hard disk - Turn off hard disk   after = never,   Sleep - Hibernate = Never                                                                                                    |

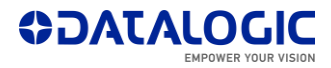

| 12 | User Account Control                      | User Account Control settings = Never notify<br>Reboot                                                                                                    |
|----|-------------------------------------------|----------------------------------------------------------------------------------------------------|
| 13 | No paging file                            | Control Panel - System and Security - System - Advanced system settings - Advanced -<br>Performance - Advanced - Virtual memory<br>Change default "Automatically manage paging file size for all drivers" to "No paging file"<br>Reboot                                                                                                    |
| 14 | WinSat disable                            | Task Scheduler - Task Scheduler Library - Microsoft - Windows - Maintenance: Right<br>Click on WinSat<br>Set to Disabled                                                                                                    |
| 15 | Hibernate disable                         | Start Command Prompt as administrator<br>Run "powercfg /hibernate off"                                                                                                    |
| 16 | Windows Error Recovery on startup disable | Start Command Prompt as administrator<br>Run "bcdedit.exe /set BOOTSTATUSPOLICY IgnoreAllFailures"                                                                                                    |
| 17 | DiagTrack (for Telemetry) disable         | Services - Connected User Experiences and Telemetry - Startup type = disabled                                                                                                    |
| 18 | Reboot                                    |                                                                                                    |
| 19 | Download drivers and tools                | Download drivers from: <u>https://developer.datalogic.com/mobile-computers/tools/dlsoredi</u><br>See <u>https://developer.datalogic.com/cgi-bin/tools/Datalogic-SOREDI/ReadMe1st.pdf</u> for<br>details                                                                                                    |
| 20 | Intel Chipset Device Software             | Reboot after installation                                                                                                    |
| 21 | Intel HD Graphics Driver                  | Select "Automatically run WINSAT and enabel the Windows Aero desktop theme (if<br>supported)"<br>Restart<br>Installation continues<br>Restart<br>WINSAT starts automatically as a Command Prompt. It takes some seconds<br>System - Power & Sleep - Additional power settings - Set Balanced - Change plan<br>settings - Turn off the display = Never |
| 22 | ClearType enable                          | Settings depends on the LCD screen and personal preference.                                                                                                    |
| 23 | Intel Network Connection Software QA3     |                                                                                                    |
| 24 | Do NOT connect to the Internet            | Otherwise Windows will be activated too early.                                                                                                    |
| 25 | Intel USB 3.0 driver                      | Driver 10.0.17763.1 14.09.2018 already installed<br>No extra USB 3.0 driver installation required                                                                                                    |

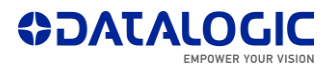

| 26 | UART Bridge COM port                     | Set PortSetting - Advanced - COM Port Number<br>Enhanced = COM1<br>Standard = COM2                                                                                                    |
|----|------------------------------------------|----------------------------------------------------------------------------------------------------|
| 27 | UART Serial port to UC                   | Set PortSetting - Advanced - COM Port Number = COM3                                                                                                    |
| 28 | Realtek High Definition Audio Driver     |                                                                                                    |
| 29 | Intel Trusted Execution Engine (TXE) QA3 |                                                                                                    |
| 30 | Microchip LAN9500 Device Driver          | TaskBook Only                                                                                                    |
| 31 | RedHat OpenJDK 32 Bit                    |                                                                                                    |
| 32 | DL SoftKeys                              | Select English - Yes<br>Accept the agreement<br>Select Next - Next - Rhino II - Next<br>Set "Install Softwedge", "Install WLANInfo", "Datalogic factory default settings"<br>WARNING:<br>- It changes paging file back to "Automatically manage pageing file size for all drives"<br>(4GB RAM results in about 1408MB page file). See step 13.<br>- It may change Explorer Options, UC settings (Ignition) and DMC settings (Threshold) |
| 33 | Touch Screen driver                      |                                                                                                    |
| 34 | Touch Screen tools                       | Copy to "\Program Files (x86)\DMC\tools (20160112)"                                                                                                    |
| 35 | Setup Touch Screen                       | From "\Program Files (x86)\DMC\tools (20160112)"<br>Use eGalaxTuner_Release.exe to:                                                                                                    |
|    |                                          | - Configure the Touch Screen (Parameters tab)                                                                                                    |
|    |                                          | - Test the Touch Screen (Draw Test tab - Full Screen button)                                                                                                    |
|    |                                          | Use eGalaxCalibration.exe to calibrate the Touch Screen                                                                                                    |
| 36 | Download Windows Updates Win10 IoT QA3   | Download from: <u>https://developer.datalogic.com/mobile-computers/tools/dlsoredi</u><br>See <u>https://developer.datalogic.com/cgi-bin/tools/Datalogic-SOREDI/ReadMe1st.pdf</u> for<br>details                                                                                                    |
| 37 | Windows Updates Phase A                  | Run as administrator: "Update_ <version>-A.bat"</version>                                                                                                    |

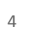

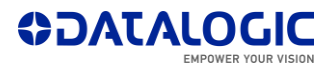

| 38 | Restart to finish Update installation |                                                                                                    |
|----|---------------------------------------|----------------------------------------------------------------------------------------------------|
| 39 | Windows Updates Phase B               | Run as administrator: "Update_ <version>-B.bat"<br/>Set Install = yes<br/>It may take a long time (up to 1+ hours)</version>                                                   |
| 40 | Restart to finish Update installation | Working on updates. Restart. Working on updates                                                                                                    |
| 41 | COM ports settings                    | Set Registry Key<br>[HKEY_LOCAL_MACHINE\SYSTEM\CurrentControlSet\Control\COM Name Arbiter]<br>ComDB = hex:00<br>WARNING:<br>- Always check this value after each system update |
| 42 | Power off                             |                                                                                                    |

#### Laird (Summit) PE15N models

| 43 | Continue from step 42          |                                                                                                    |
|----|--------------------------------|----------------------------------------------------------------------------------------------------|
| 44 | Remove Summit PE15N WiFi card  |                                                                                                    |
| 45 | Power on                       |                                                                                                    |
| 46 | Laird PE15N Driver             | NDIS6 driver installed<br>Select "Custom"<br>Add "Cisco EAP Host Plugins"                                 |
| 47 | Power off                      |                                                                                                    |
| 48 | Install Summit PE15N card      |                                                                                                    |
| 49 | Power on                       |                                                                                                    |
| 50 | Laird Connection Utility setup | To allow Admin login run Laird Connection Utility as administrator<br>Suggested: set "Power-Save" = "CAM" |
| 51 | COM ports settings             | See step COM ports settings                                                                               |

#### Sparklan WNFQ-258ACN(BT) models

52 Continue from step 42

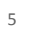

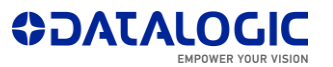

| 53 | Sparklan BT Driver   |                                                                                                    |
|----|----------------------|----------------------------------------------------------------------------------------------------|
| 54 | Bluetooth options    | Devices - Bluetooth & other devices - More Bluetooth options<br>Enable "Show the Bluetooth icon in the notification area" |
| 55 | Sparklan WiFi Driver | Select English<br>Reboot not requested, but suggested                                                                     |
| 56 | COM ports settings   | See step COM ports settings                                                                                               |

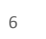

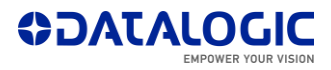